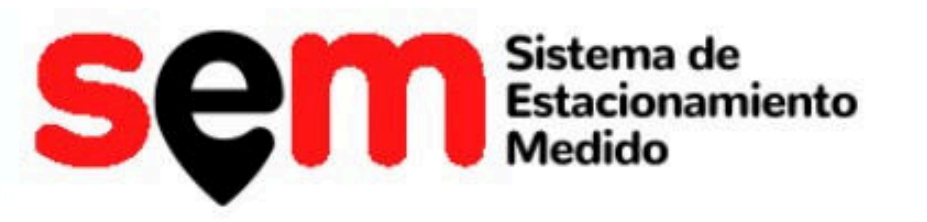

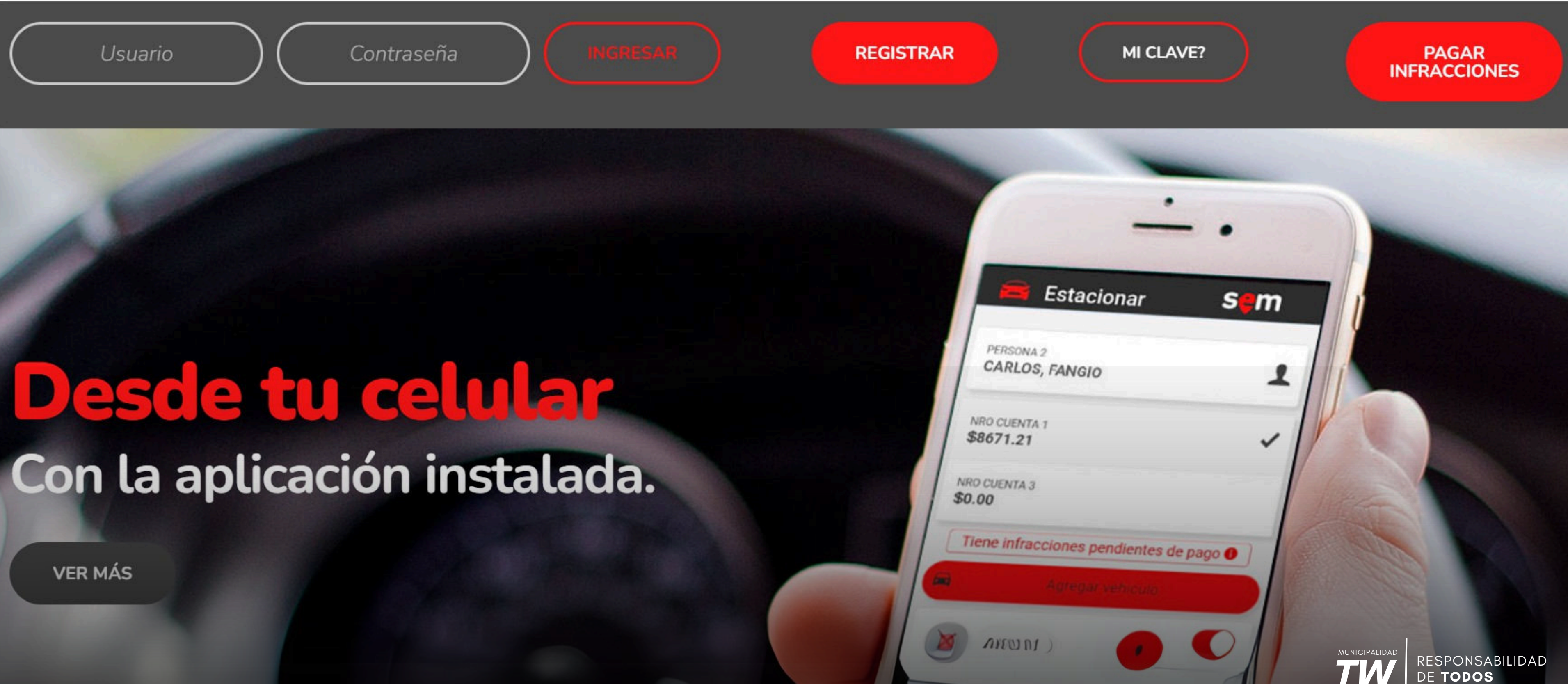

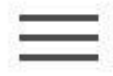

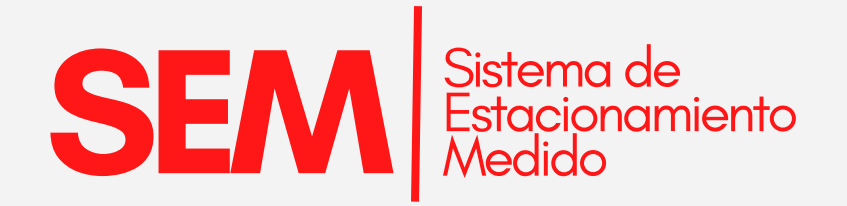

| PASO1                   | <b>₽</b> + Reg        |
|-------------------------|-----------------------|
| ∋ Ingresar <b>?</b>     | Usuario               |
| sęm                     |                       |
| Ingrese usuarlo         | R                     |
| Ingrese clave           | Compañia<br>Ingrese n |
| (€) Ingresar            |                       |
| Le Registrar Usuario    | Tipo docun            |
| Recuperar Usuario/Clave | -                     |
|                         | Ver téminos           |

| Usuario (al me                                        | nos una minúscul                                                   | a y un número)                                    |  |
|-------------------------------------------------------|--------------------------------------------------------------------|---------------------------------------------------|--|
|                                                       | Email                                                              |                                                   |  |
|                                                       | Confirmar Email                                                    |                                                   |  |
|                                                       | Nombre                                                             |                                                   |  |
|                                                       | Apellido                                                           |                                                   |  |
| Razón S                                               | ocial (solo para en                                                | npresas)                                          |  |
| Compañia de tele                                      | áfono:                                                             | Coloradora                                        |  |
| - stripente av ten                                    | erono.                                                             | Seleccione                                        |  |
| Ingrese número                                        | con código de área<br>ej: 1149999999                               | seleccione                                        |  |
| Ingrese número                                        | con código de área<br>ej: 11499999999<br>Teléfono                  | seleccione<br>sin el 0 y sin el 15.               |  |
| Ingrese número<br>Tipo documento                      | con código de área<br>ej: 11499999999<br>Teléfono                  | Seleccione<br>sin el 0 y sin el 15.<br>Seleccione |  |
| Ingrese número<br>Tipo documento                      | con código de área<br>ej: 11499999999<br>Teléfono<br>Nro documento | Seleccione<br>sin el 0 y sin el 15.<br>Seleccione |  |
| Ingrese número<br>Tipo documento<br>Ver téminos y con | con código de área<br>ej: 11499999999<br>Teléfono<br>Nro documento | Seleccione<br>sin el 0 y sin el 15.<br>Seleccione |  |

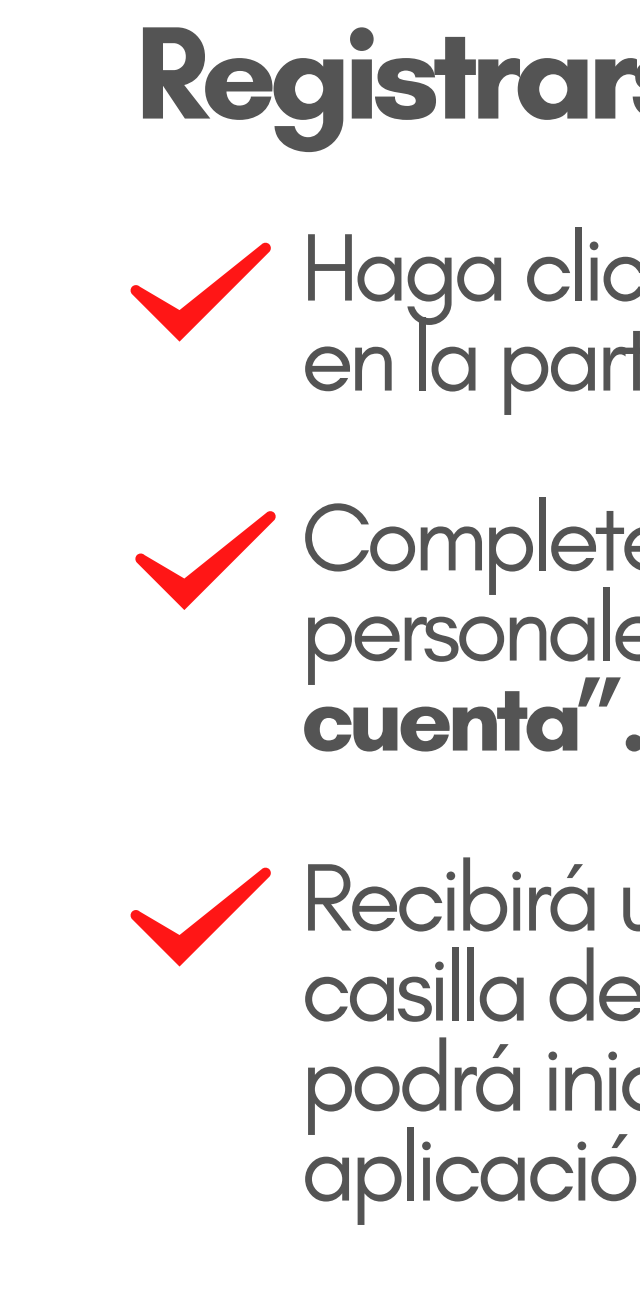

## Registrarse por única vez

- Haga click en el botón **"Registrarme"** en la parte inferior de la aplicación.
  - Complete el formulario con sus datos personales y seleccione "Crear cuenta".
    - Recibirá un mail de verificación en su casilla de correo. Una vez confirmado, podrá iniciar sesión para operar la aplicación (App).

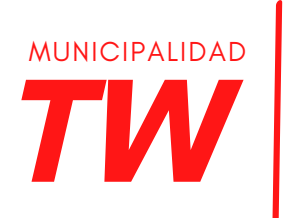

RESPONSABILIDAD

DF TODOS

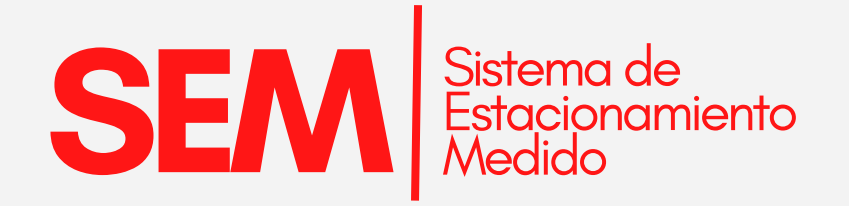

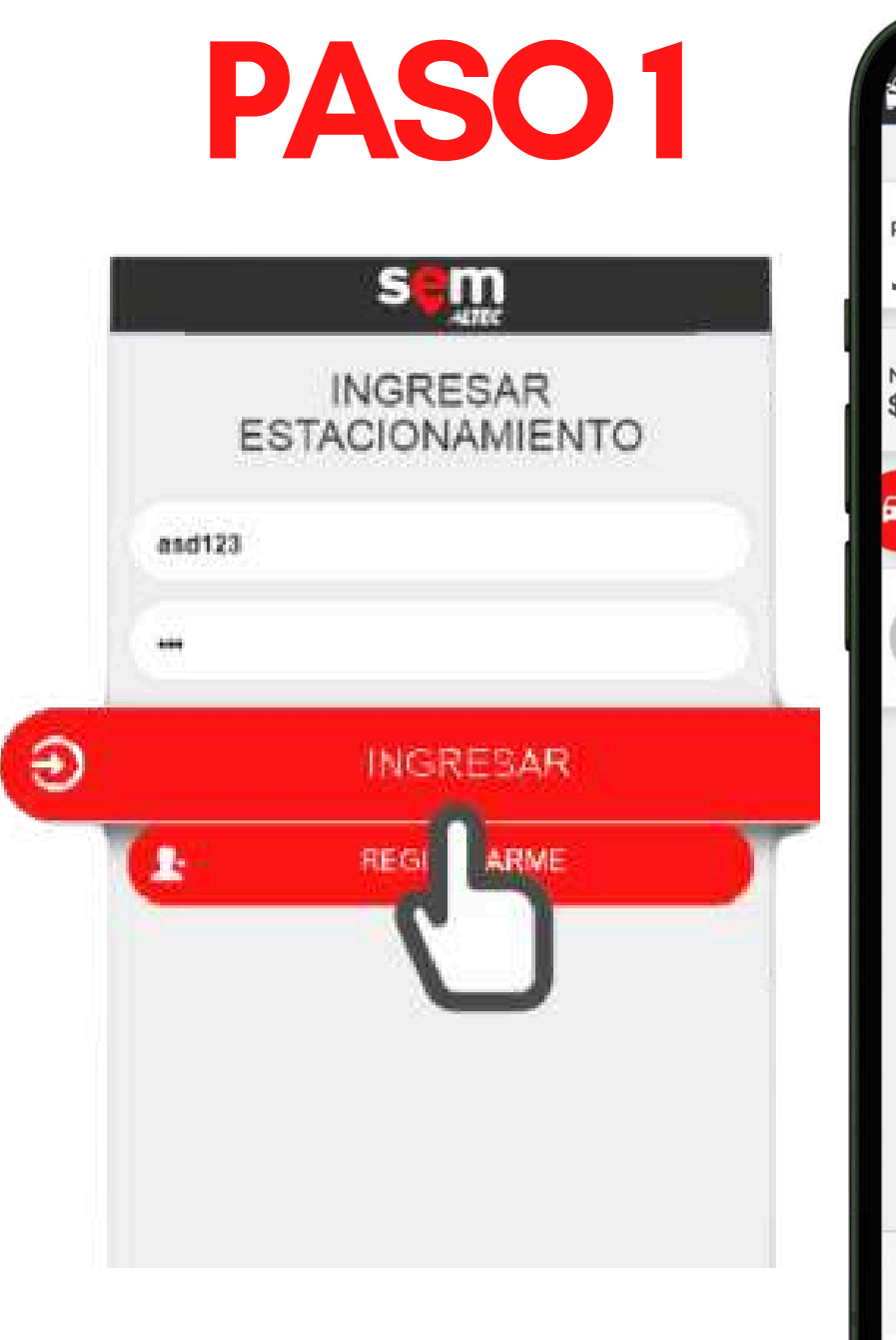

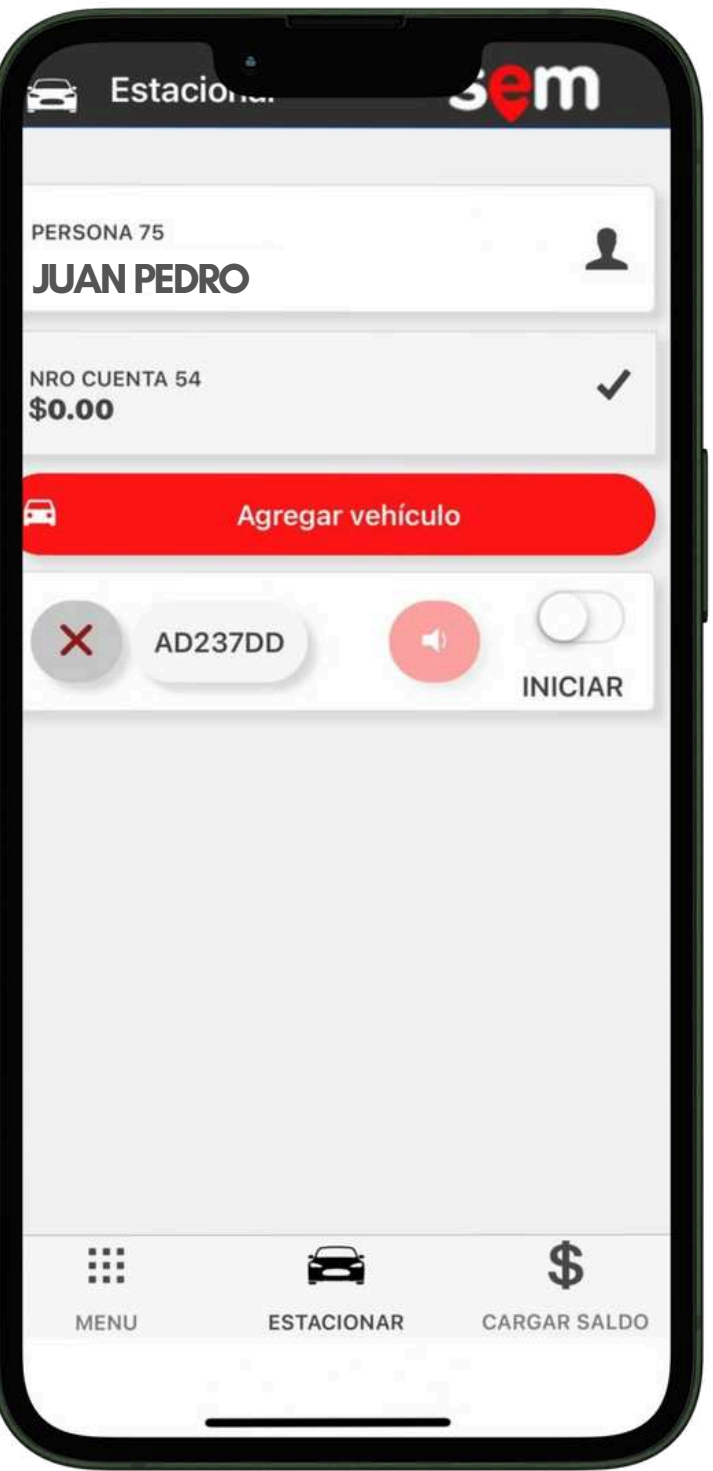

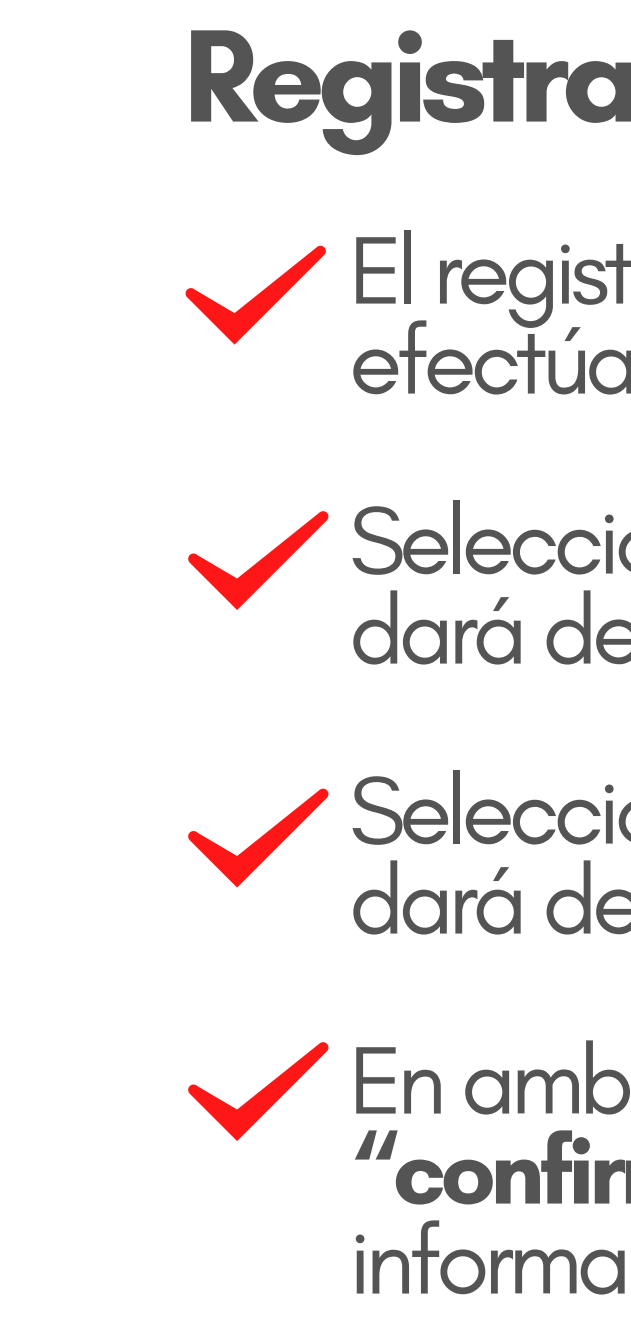

## Registrar su estacionamiento

 El registro de su estacionamiento se efectúa de manera muy sencilla.

Seleccionando la opción "iniciar", se dará de alta el estacionamiento.

Seleccionando la opción **"finalizar"**, se dará de baja el estacionamiento.

En ambas opciones el sistema le pedirá "confirmar" la opción elegida y le informará su saldo disponible.

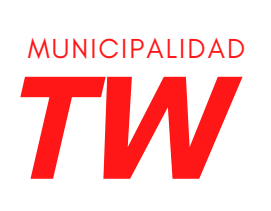

RESPONSABILIDAD DE **TODOS** 

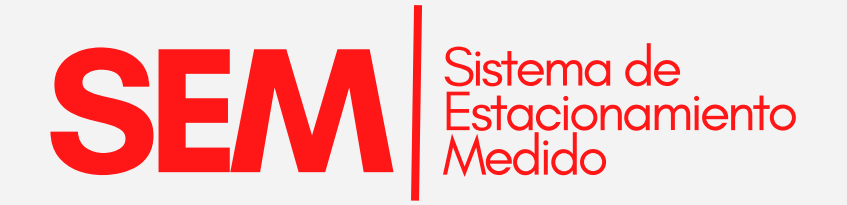

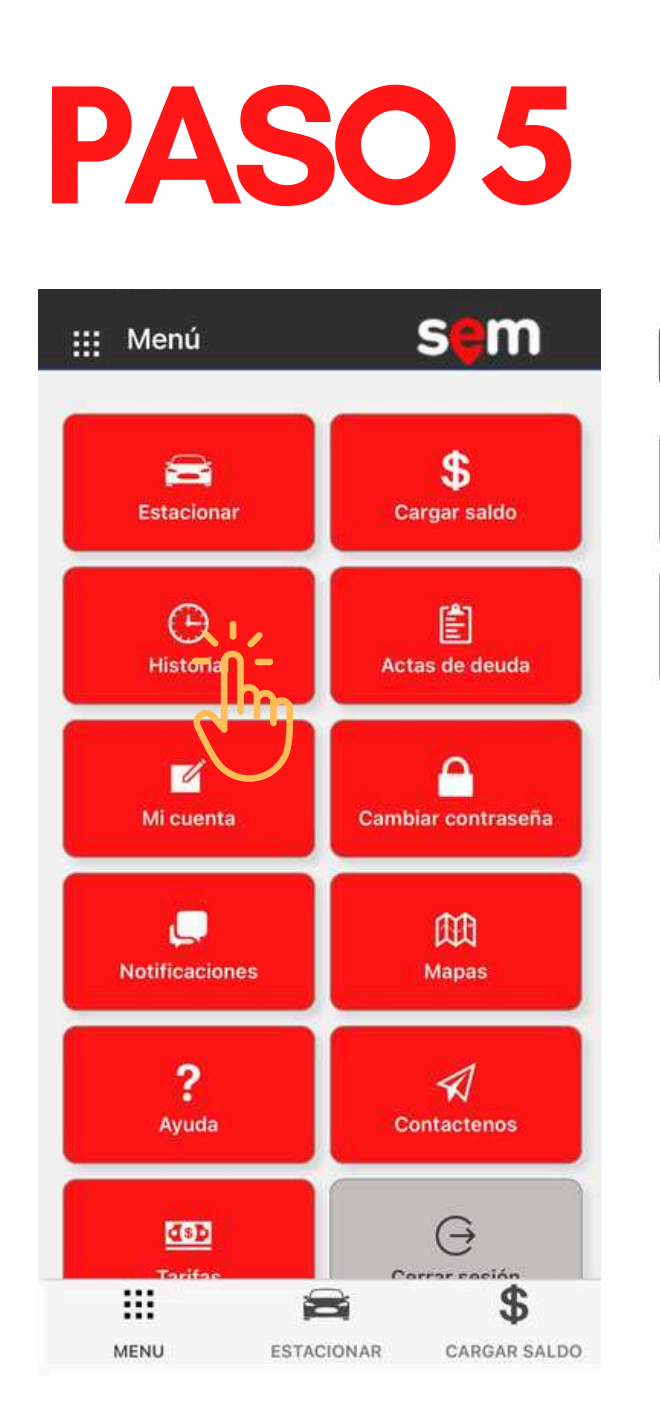

| Histor      | ia.    | J <mark>e</mark> m |  |
|-------------|--------|--------------------|--|
| Estacionam  | ientos | Recargas           |  |
| Movimientos |        | Actas              |  |
| Fecha desde |        | Fecha hasta        |  |
| ■ 19/12/2   | 2024   | ■ 26/12/2024       |  |
|             | AD237  | DD 🗸               |  |
|             | Consul | tar                |  |
|             |        |                    |  |
|             |        |                    |  |
|             |        |                    |  |
|             |        |                    |  |
|             |        |                    |  |
|             |        |                    |  |
|             |        | i \$               |  |

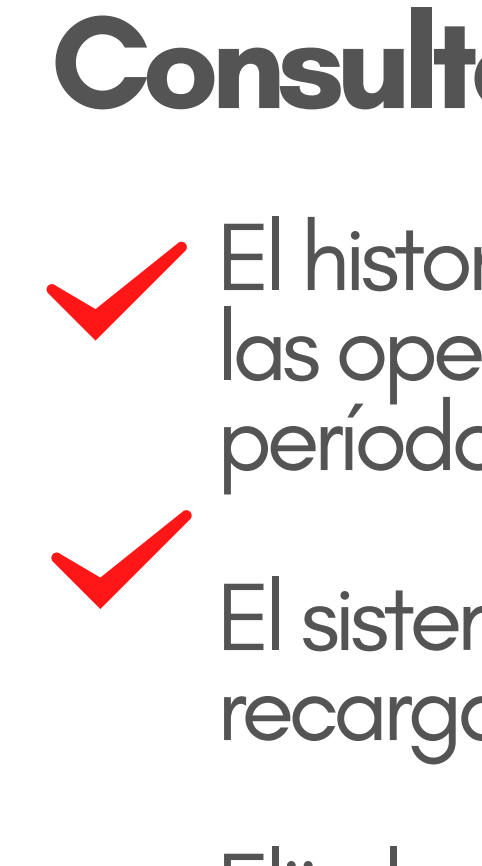

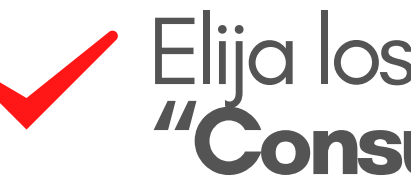

## **Consultar** historial

El historial muestra un registro detallado de las operaciones realizadas en el SEM en el período consultado.

El sistema permite consultar ingresos, recargas y pagos realizados.

Elija los períodos que desea y haga click en "Consultar" para proceder a su búsqueda.

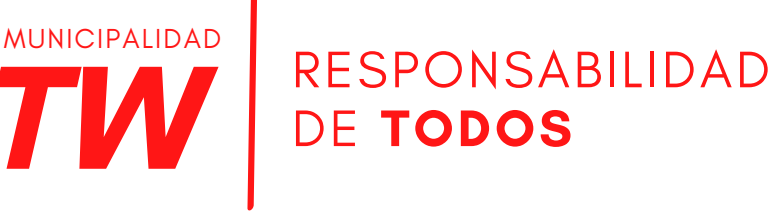

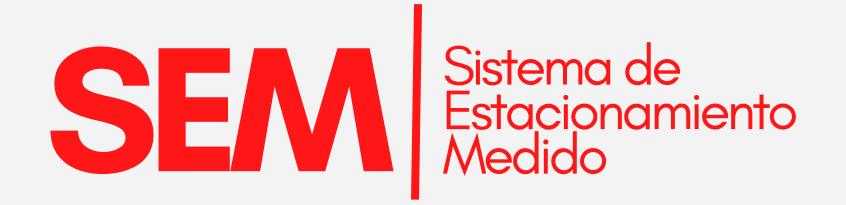

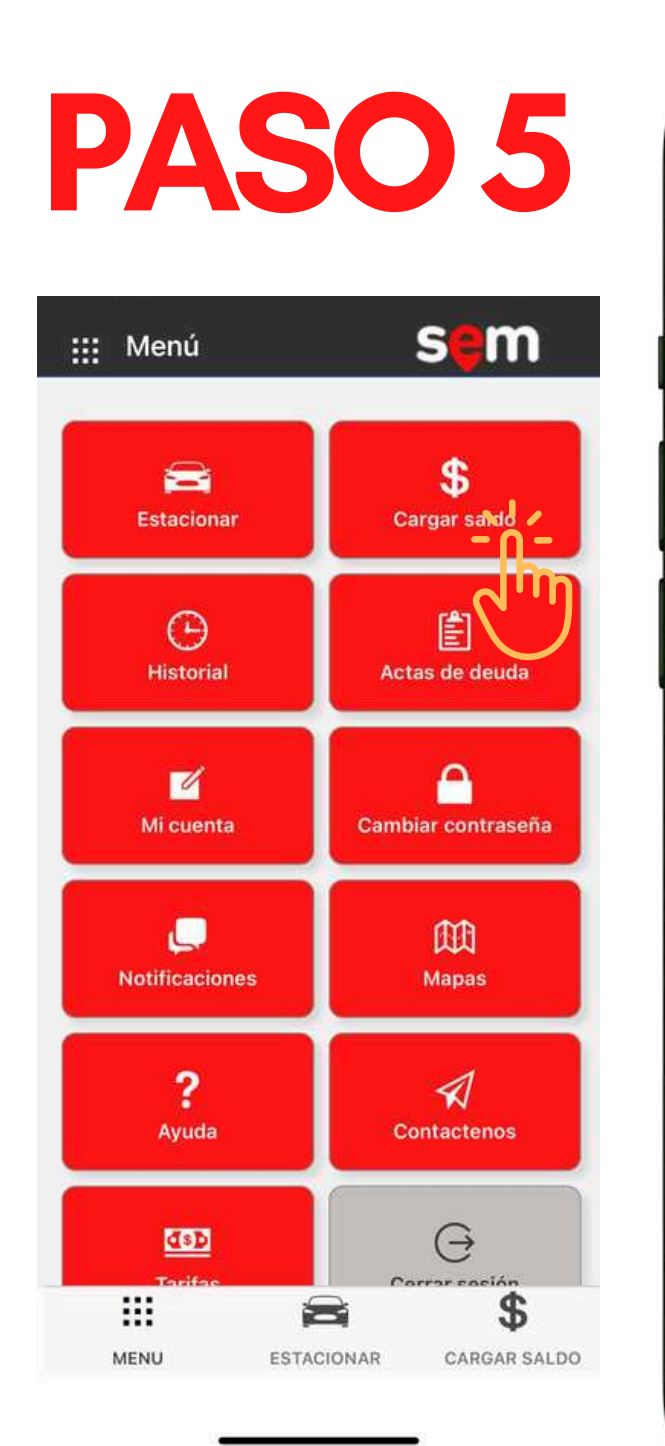

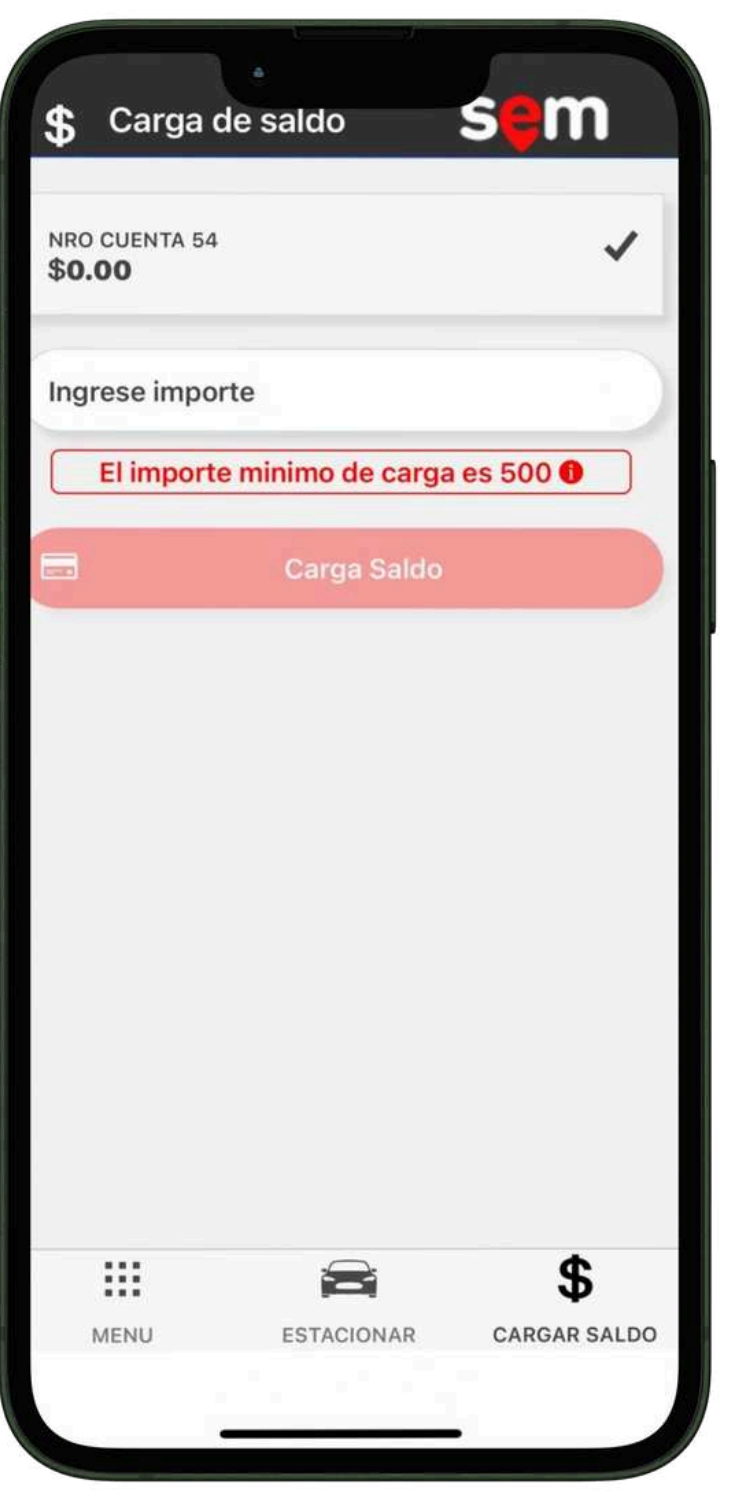

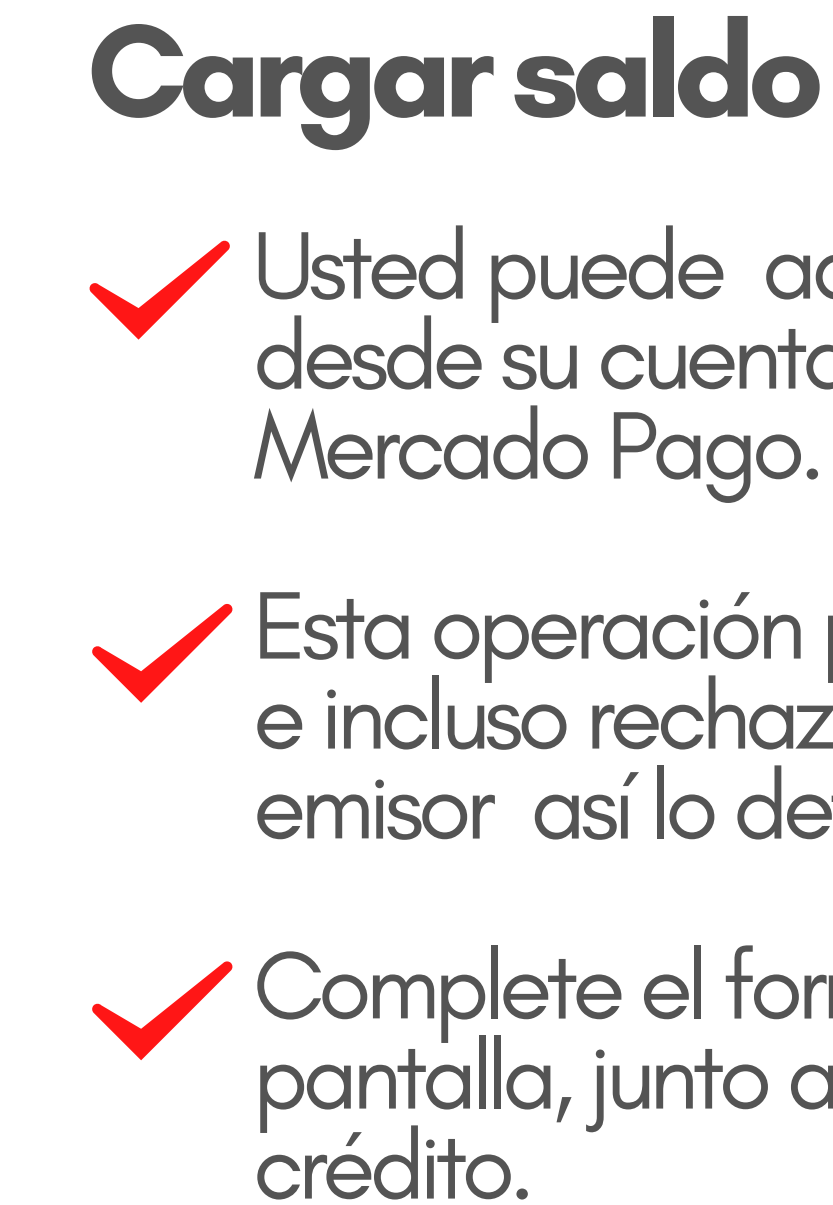

Usted puede adquirir saldo para operar desde su cuenta abonando a través de

Esta operación puede demorar hasta 48 hs e incluso rechazarse si la tarjeta o el banco emisor así lo determinan.

Complete el formulario que aparece en pantalla, junto a los datos de sus tarjetas de

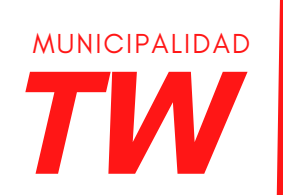

RESPONSABILIDAD

DE TODOS

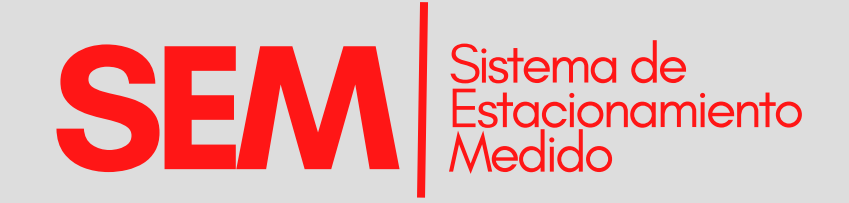

## **ORGANIZACIÓN DEL ESTACIONAMIENTO**

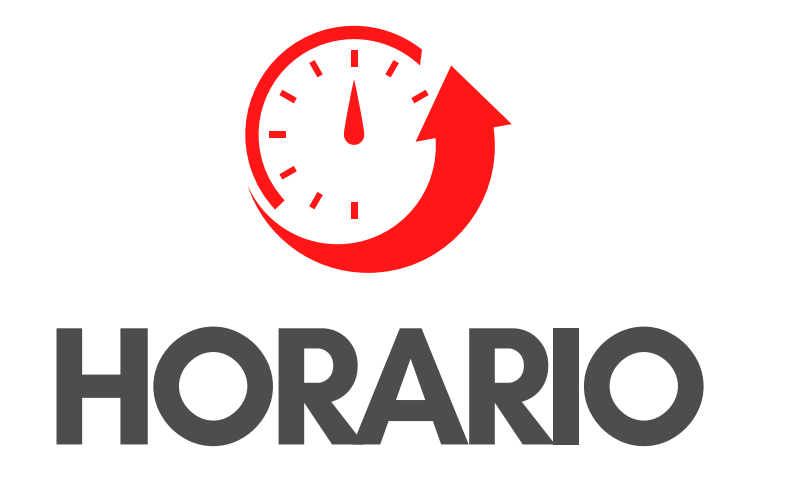

Días hábiles de 8 a 13 hs y de 16 a 20hs. Sábados de 9 a 13hs.

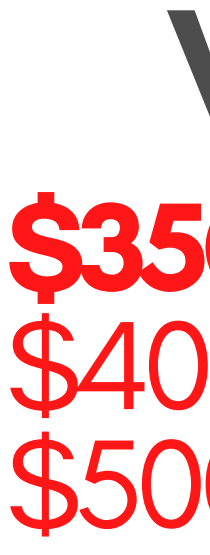

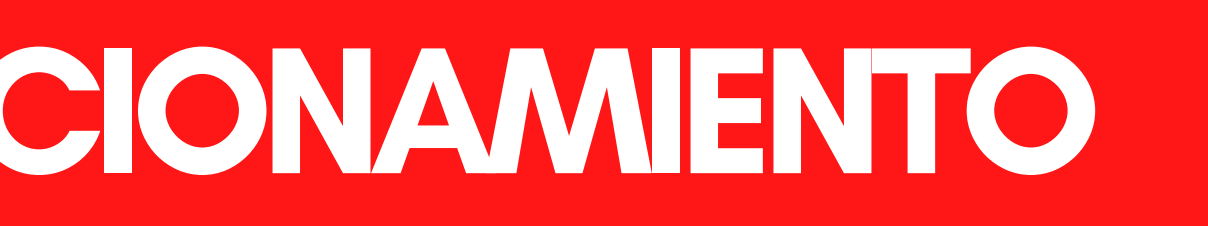

# VALOR \$350 Primer hora \$400 Segunda hora \$500 Hora adicional

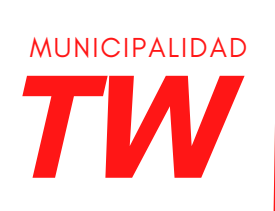

RESPONSABILIDAD DF TODOS

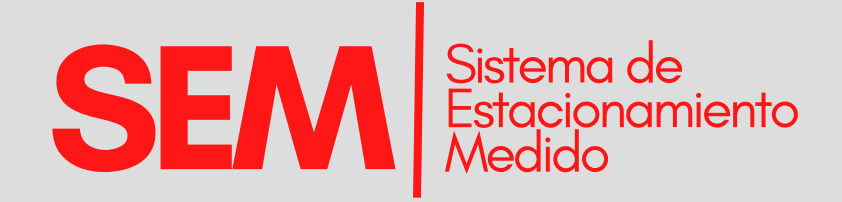

# **ORGANIZACIÓN DEL ESTACIONAMIENTO**

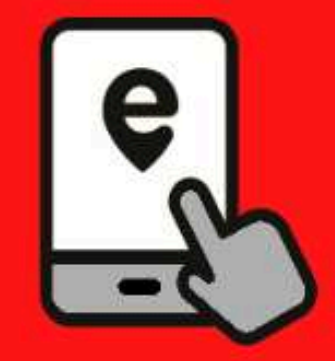

### CON LA APLICACIÓN

Desde tu celular o tablet.

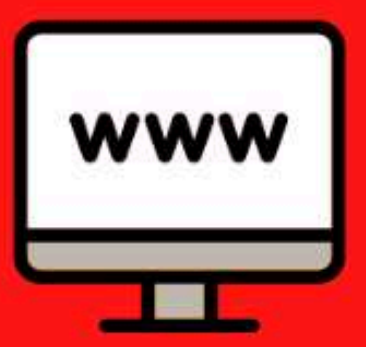

### DESDE EL SITIO WEB

Ingresando tu usuario.

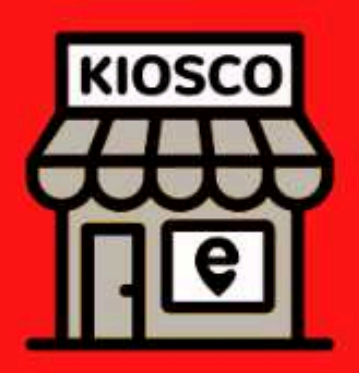

### DESDE LOS KIOSCOS

Habilitados para SEM.

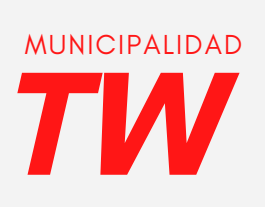

RESPONSABILIDAD DE **TODOS** 

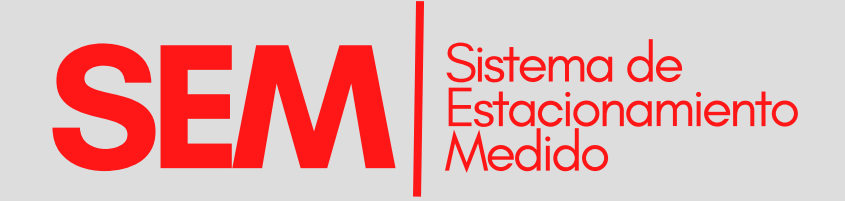

## **ZONA SEM**

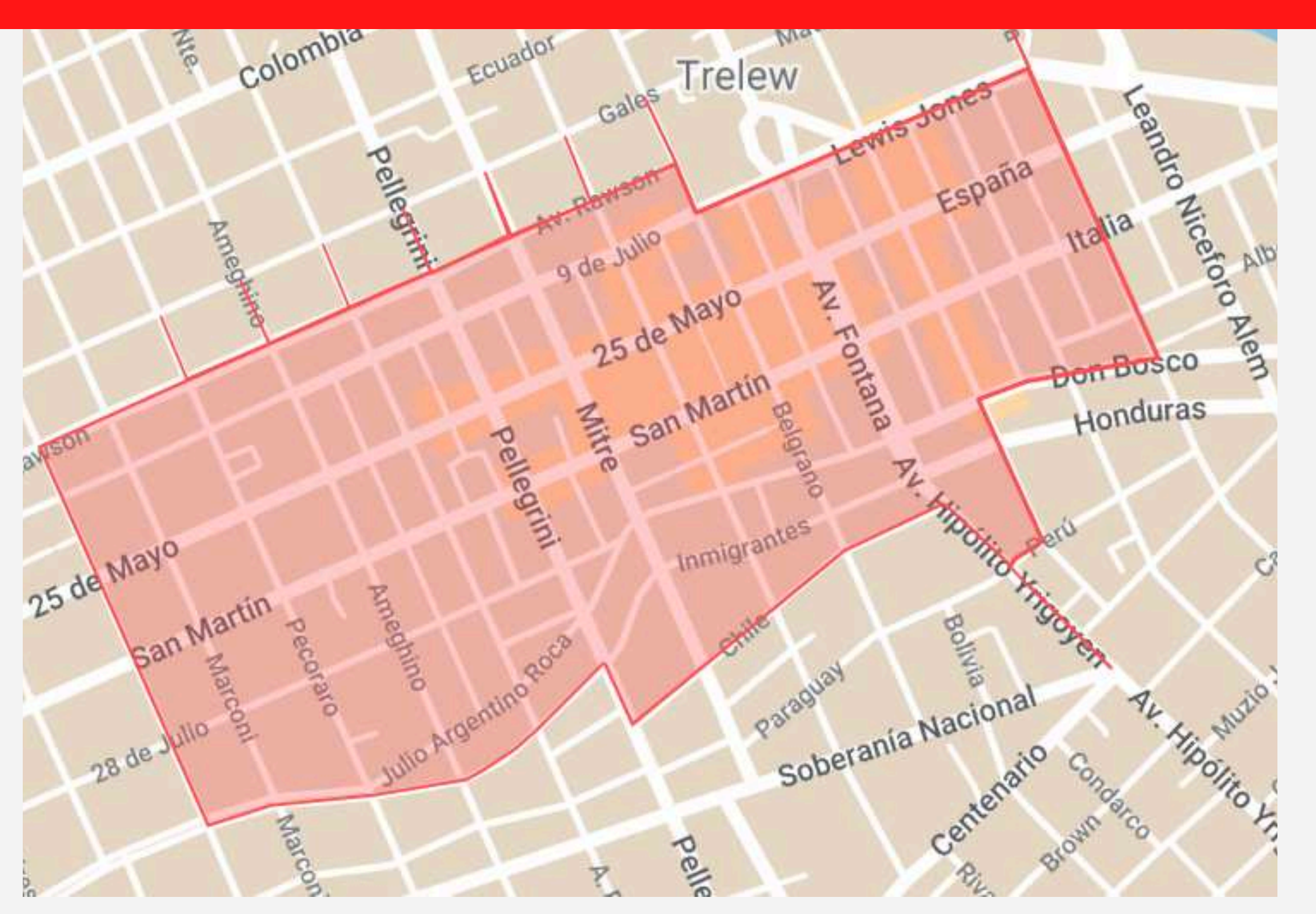

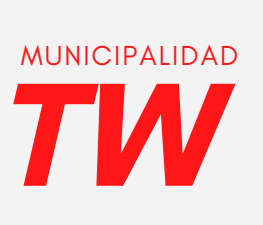

RESPONSABILIDAD DE **TODOS** 

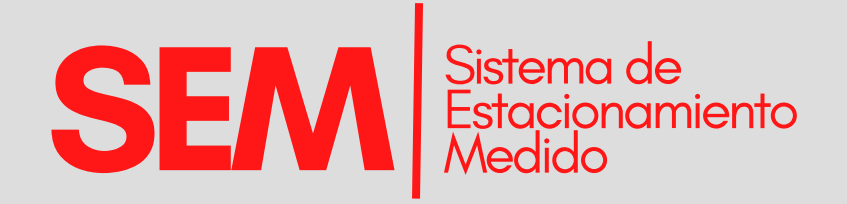

## KIOSCOS

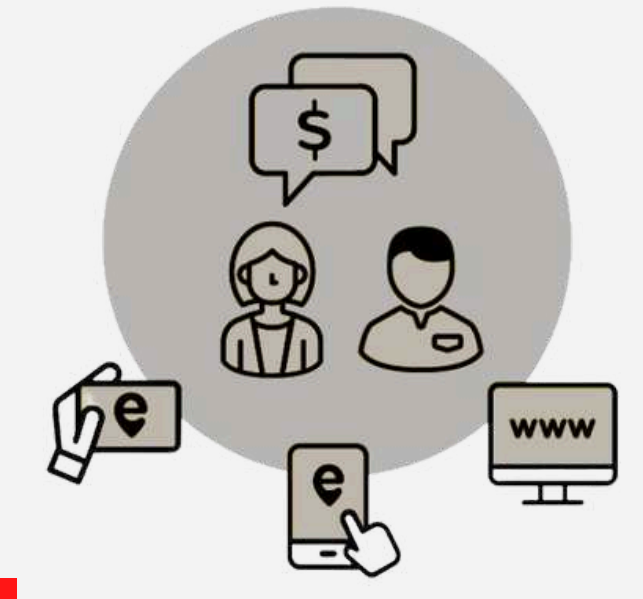

#### CARGA DE CRÉDITO

Para cargar crédito en su cuenta deberá estar registrado previamente.

Solicite al personal del Punto de Venta una recarga de crédito para el SEM.

Los datos que le van a solicitar son el número de patente, el usuario o el número de cuenta.

El crédito de su cuenta lo podrá utilizar para registrar su estacionamiento a través de la Aplicación o el Sitio Web.

Los kioscos SEM son puntos de venta habilitados donde se podrá registrar tu estacionamiento en forma anticipada o cargar saldo para su cuenta. Algunos poseen además la facultad de cobrar Actas de deuda.

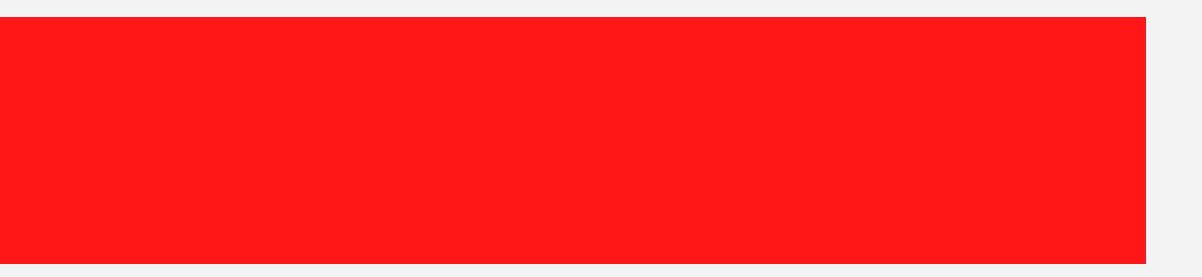

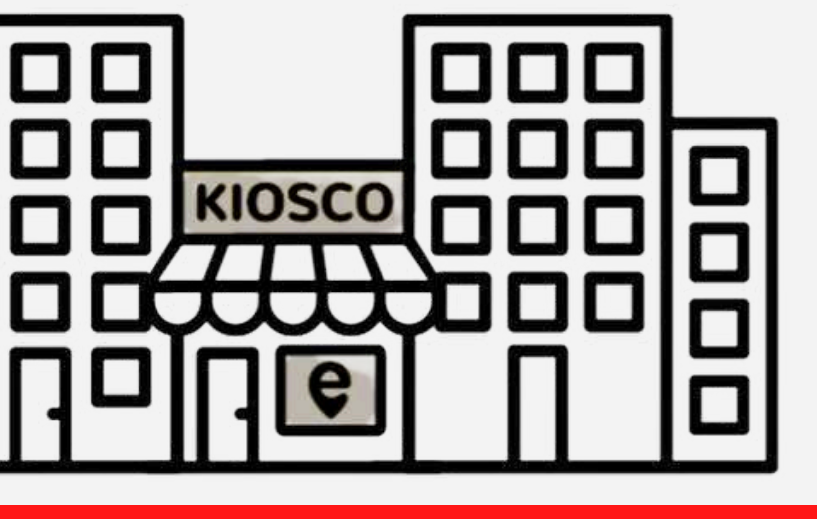

### **ESTACIONE DESDE LOS KIOSCOS SEM**

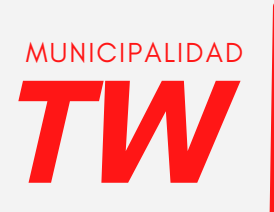

RESPONSABILIDAD

DE TODOS

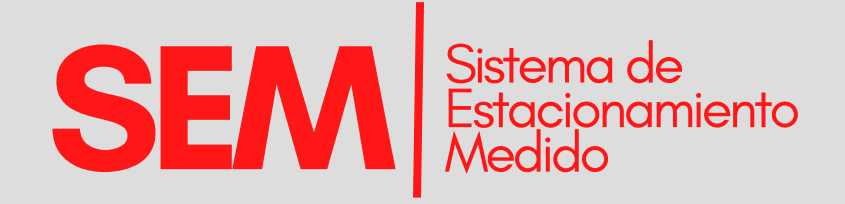

## KIOSCOS SEM HABILITADOS

- "Carnicería Tu Esquina" 25 de Mayo 805
- "Chimuelo" 9 de Julio y Edison
- "Los Turcos" 25 de Mayo 645
- "Owen Verdulería" Ameghino 490
- "Kiosco Emanuel" San Martín 631
- "Kiosco Aqua" San Martin y Ameghino
- "Agencia 2009 Italia y Moreno
- "Amaranto Almacén Natural" Sarmiento 316
- "La 25" 25 de Mayo 133
- "La Casa del Sanitario" 9 de Julio 483
- "Frohom" 9 de Julio 222
- "Kiosco Pilar" San Martín 488

- "Kiosco Dino" 25 de Mayo 484
- "Cosa`s 2" Roca y Belgrano
- "Kiosco Alibell" Pellegrini 609
- "Kiosco Fenix" Fontana 491 local 9
- "Florencia" San Martin 308
- "Kiosco Pellegrini" Pellegrini 496
- "Planeta Móvil" Fontana 348
- "Urquiza" Urquiza 244
- "Librería-Kiosco Belgrano" Belgrano 251
- "Mercería Cynthia" 9 de Julio 646
- "H caverasi 20922" 28 de julio 894

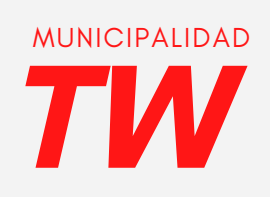

RESPONSABILIDAD

DE TODOS

## **DESCARGÁ LA APP: SEM Trelew**

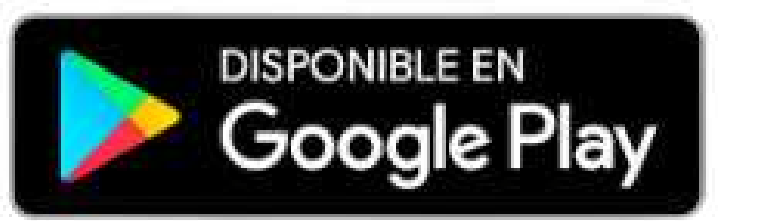

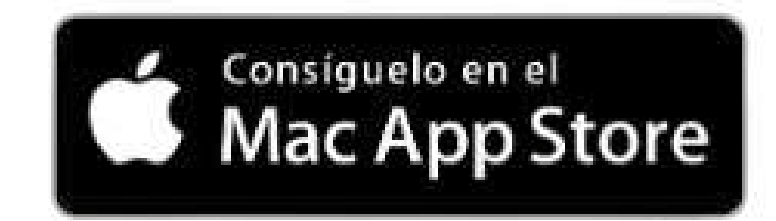

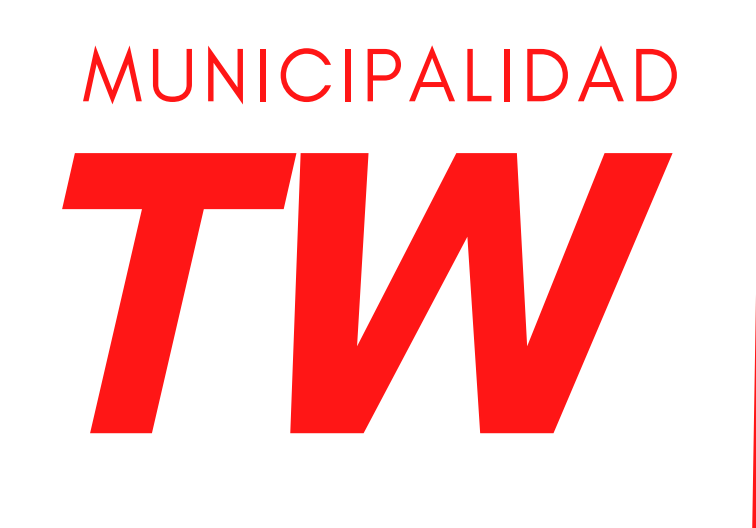

# DE TODOS

RESPONSABILIDAD